## Usb Hazırlama 1 Yöntem (16 gb bellekler için önerilir.) Usb Belleğiniz 32 GB'tan küçükse Adresten Rufus programının güncel sürümünü indiriniz

DİKKAT

## Programı çalıştırın ve aşağıdaki ekranın gelmesini bekleyin.

| Rufus 2.17.1198                     | -               |                |
|-------------------------------------|-----------------|----------------|
| Aygit                               |                 | 🐖 <del>-</del> |
| WINSETUP (E:) [64GB]                |                 | ~              |
| Disk Bölüm Düzeni ve Hedef Sistem 1 | fürü            |                |
| MBR Bölüm Düzeni: BIOS ya da UEFI   | için            | ~              |
| Dosya Sistemi                       |                 |                |
| Large FAT32 (Varsayılan)            | 3               | ~              |
| Ayırma Birimi Boyutu                |                 |                |
| 32 kilobyte (Varsayılan)            |                 | ~              |
| Yeni Birim Etiketi                  |                 |                |
| MAHMUT-KIZILOT-WIN8-TAM-FORM        | ТАТ             |                |
| Biçimlendirme Seçenekleri 🔽         |                 |                |
| Hatalı Bloklar için Aygıtı Denetle  | 1 Geçiş         | ~              |
| Hızlı Biçimlendir                   |                 |                |
| 🗹 Açılış Diski Oluşturma Yöntemi    | ISO Yansıması   | ~ 🧕            |
| Genişletilmiş Etiket ve Simge Do    | syaları Oluştur |                |
|                                     |                 |                |
|                                     |                 |                |
| HAZII                               | R               |                |
|                                     |                 |                |
| Hakkında Günlük                     | Başlat          | Kapat          |
|                                     |                 |                |
| aygıt bulundu                       |                 | #              |

1 numaralı alanda bilgisayarınıza takmış olduğunuz usb belleği göreceksiniz. En az 16 Gb boyutunda bir bellek olmalı.

2 numaralı alana tıklayıp indirmiş olduğunuz iso dosyasını seçiniz.

3 numaralı alan otomatik olarak Large FAT32 olarak seçilir.

Burada değişiklik yapmazsanız **Başlat** dedikten sonra bir iki uyarı penceresi çıkacak usb bellekteki her şey silinecek vs, bu uyarılara evet deyip geçiniz.

Ardından aşağıdaki resimdeki ekran gelecek, burada DD Yansıma modunda yazdır seçeneğini seçiniz.

| 0 | Seçtiğiniz yansıma bir 'ISOHybrid' yansımasıdır. Bu da yansımanın ya<br>ISO Yansıması (dosya kopyalama) modunda ya da DD Yansıma (disk<br>yansıması) modunda yazılabileceği anlamına geliyor.<br>Rufus ISO Yansıması modunun kullanılmasını önerir, Böylece<br>yazdırmadan sonra, sürücüye her zaman tam erişim sağlanabilir.<br>Ancak, Önyükleme sırasında sorunlarla karşılaşırsanız, Yansımayı DD<br>Yansıma modunda yeniden yazmayı deneyebilirsiniz.<br>Lütfen bu yansımanın yazdırılmasında kullanmak istediğiniz modu |  |
|---|----------------------------------------------------------------------------------------------------|--|
|   | O ISO Yansıması modunda yazdır (Önerilen)                                                                                                    |  |
|   | DD Vansıma modunda vazdır                                                                                                    |  |

Eğer 3 numaralı alanı NTFS olarak seçerseniz yukarıda resimdeki ekran gelince İSO yansıma modunu seçiniz.

Bu Kısma Dikkat Etmezseniz Hazırladığınız Bellek Çalışmaz.

DD Yansıma İle Yazılan Usb Bellek Bilgisayara Takılınca 50 Küsür Mb Boyutta Görünür Sadece. Yüklediğiniz İso Dosyası Görünmez. Sorun Değil Usb Bellek Çalışıyor.

https://www.hafizoglu.net